## 小米路由器 mini(r1c)初始化设置&刷机流程

## **Process of Initialization settings & upgrading firmware in handset for r1c** Attention:don't cut off the power during the whole process

Step 1:connect the router to the power supply and cut the cable into the Internet port on the router (the blue one)

Step 2:connect your computer to the wifi named "xiaomi" or with a cable to the LAN port on the router

Step 3:open the browser and enter the url: <u>www.miwifi.com</u>

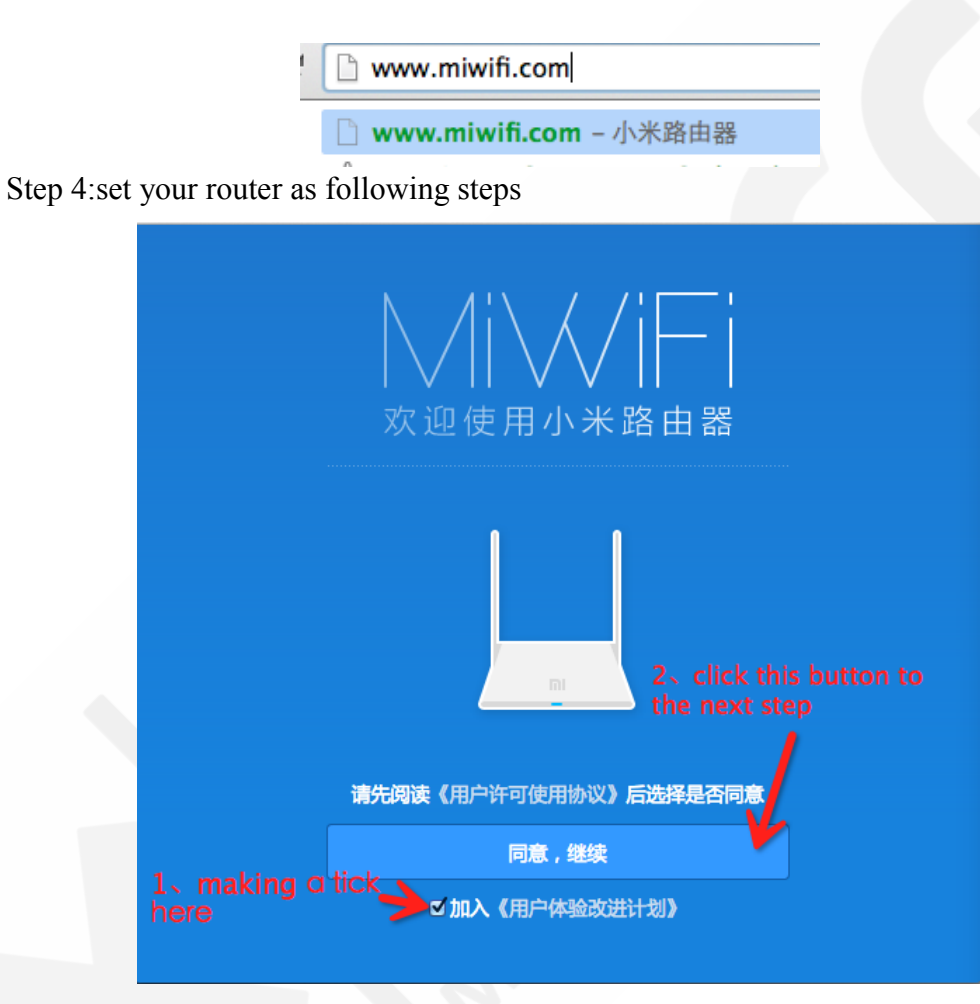

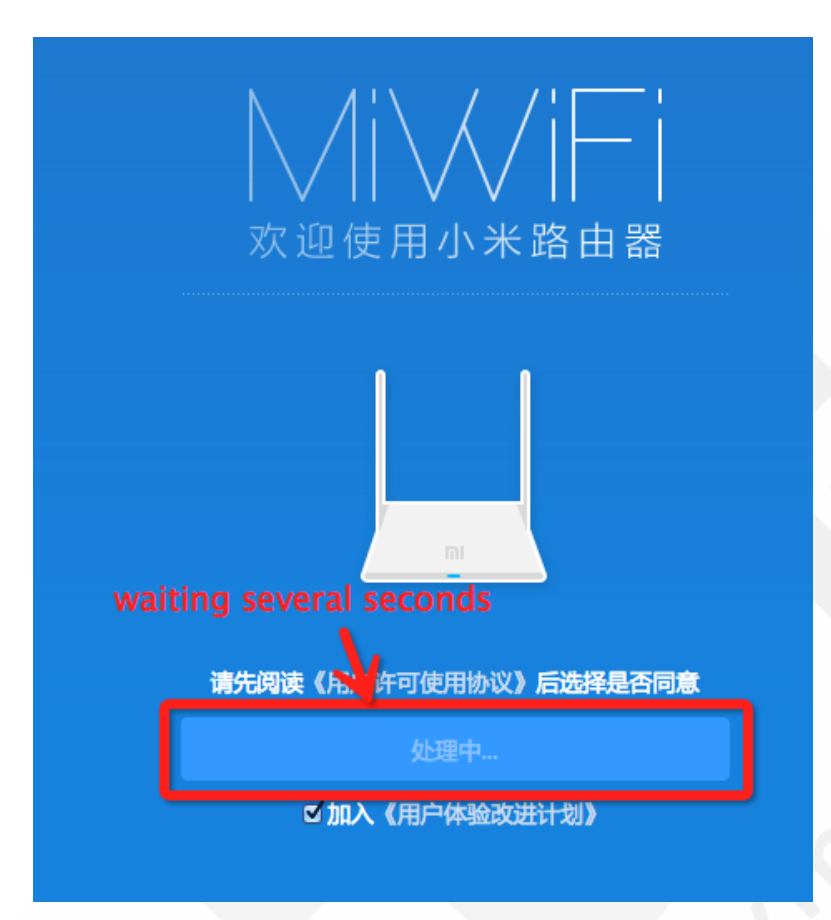

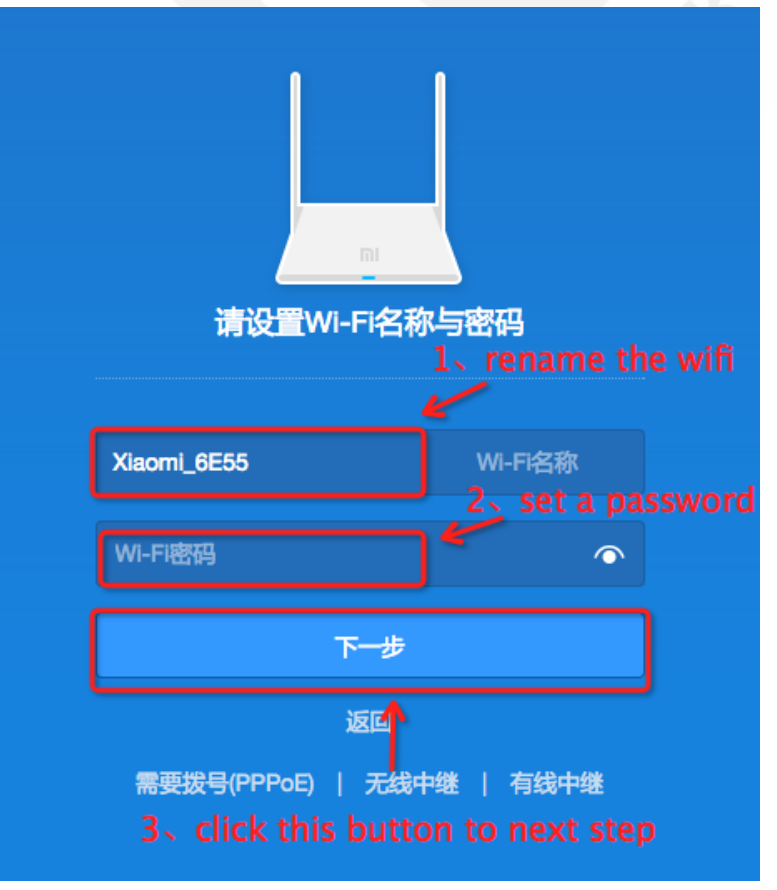

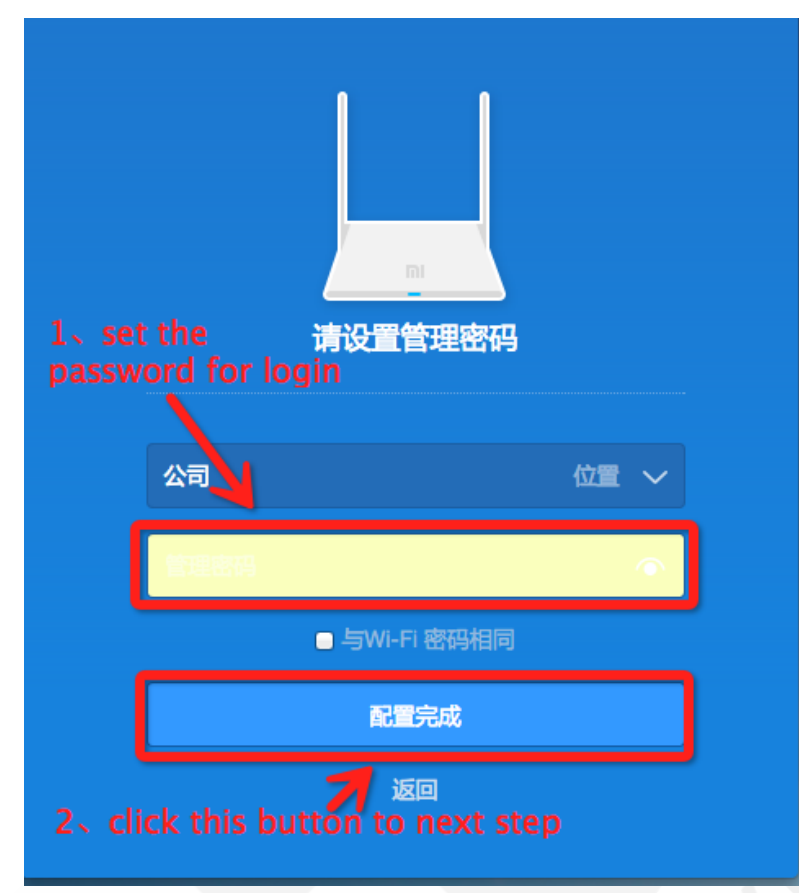

**tips:**if you want to set the same password as the wifi password, just make a tick in the frame before the words "与 Wi-Fi 密码相同".

wait a minute until you see the following interface.

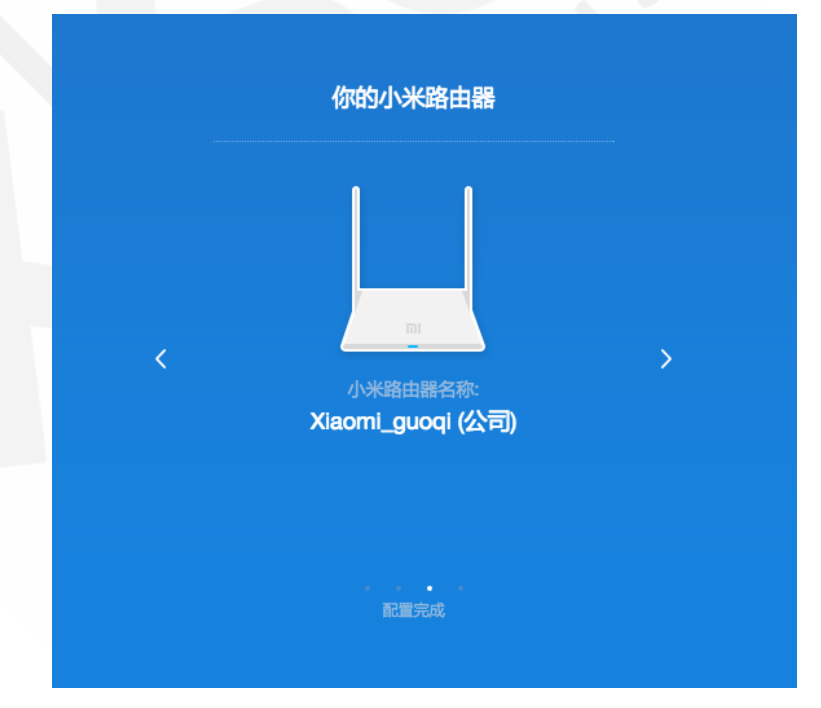

Now, you have finished the initialization settings. Then, go to the next step to download the version you need.

waiting a while, the step perhaps needs  $5 \sim 8$  minutes. If you see the next interface, it means the operation has finished.

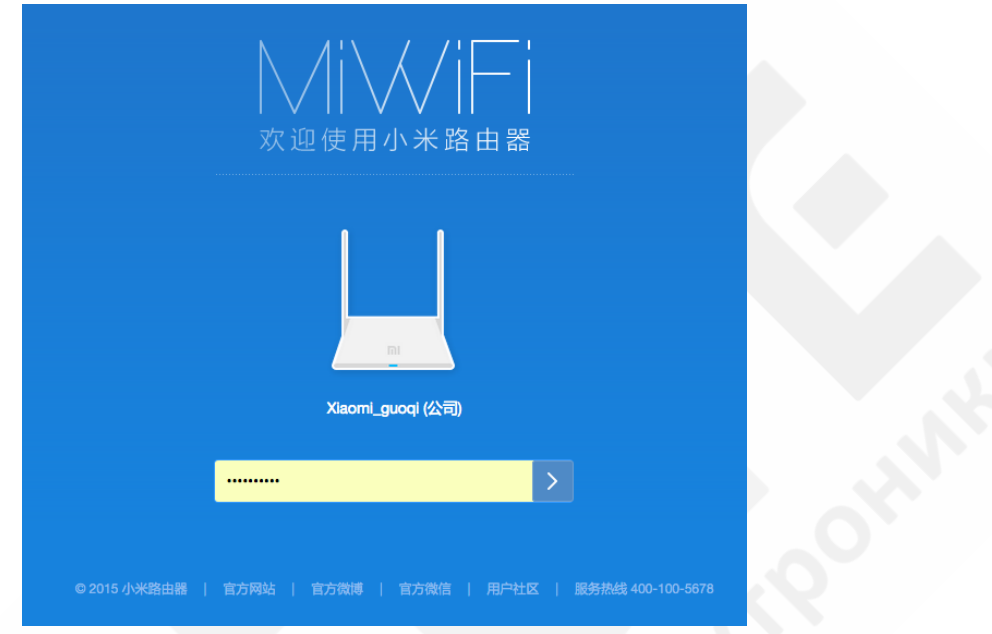

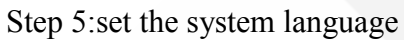

| Initial and the second second secon | MiWiFi                                                                                                    | 路由状态 存储状态 select this tal | 7 常用设置          | 高级设置   | ∑ Xisomi_guoqi (\$) ∨ |
|----------------------------------------------------------------------------------------------------|----------------------------------------------------------------------------------------------------|---------------------------|-----------------|--------|-----------------------|
| <mark> 设置系统语言</mark><br>简体中文 系统语言 へ<br>English<br>简体中文 ✓                                                                                                    | (in the second second s |                           | (8)<br>安全中心     | 品。     | select it<br>会 系统状态   |
| 简体中文 系統语言 へ<br>English<br>简体中文 ✓                                                                                                    |                                                                                                    | 设置系统语言                    |                 |        |                       |
| English<br>简体中文 ·                                                                                                    |                                                                                                    |                           | 简体中文            | 系统语言 🔨 |                       |
|                                                                                                    |                                                                                                    |                           | English<br>简体中文 | ~      |                       |

select English as the system language.